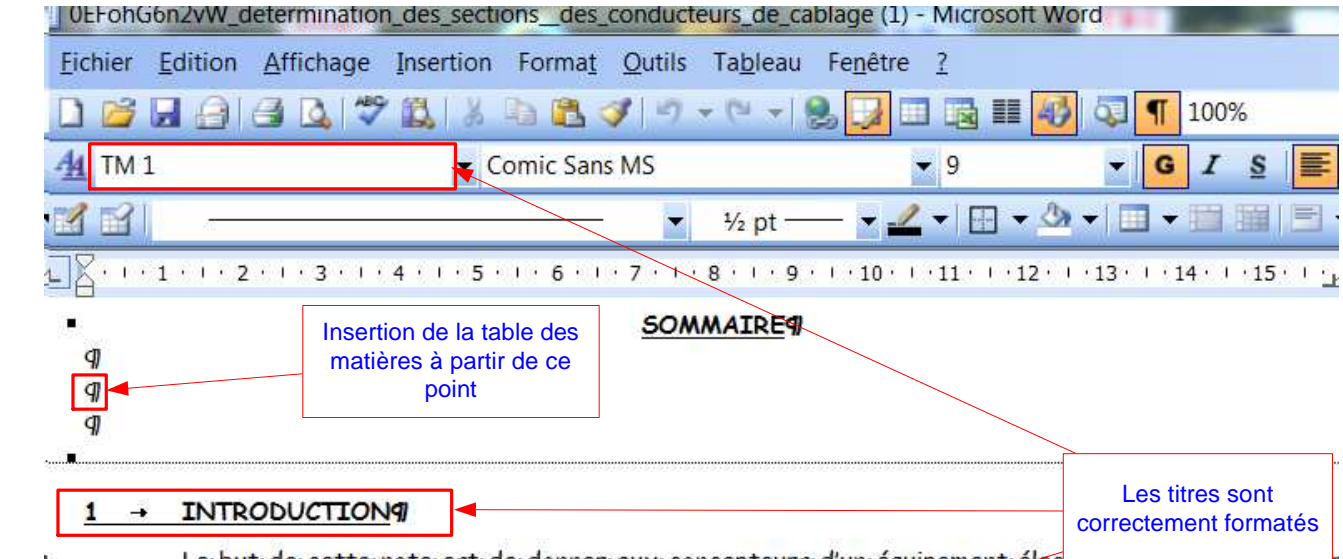

Le·but·de·cette·note·est·de·donner·aux·concepteurs·d'un·équipement·élec...que verse verse

## ■ 2 → TEMPERATURE MAXIMALE

2

La section du ou des conducteurs, pour le courant constant le plus élevé ou son équivalent doit être telle que les températures maximales données dans le tableau 1 ci-dessous ne soient pas dépassées.

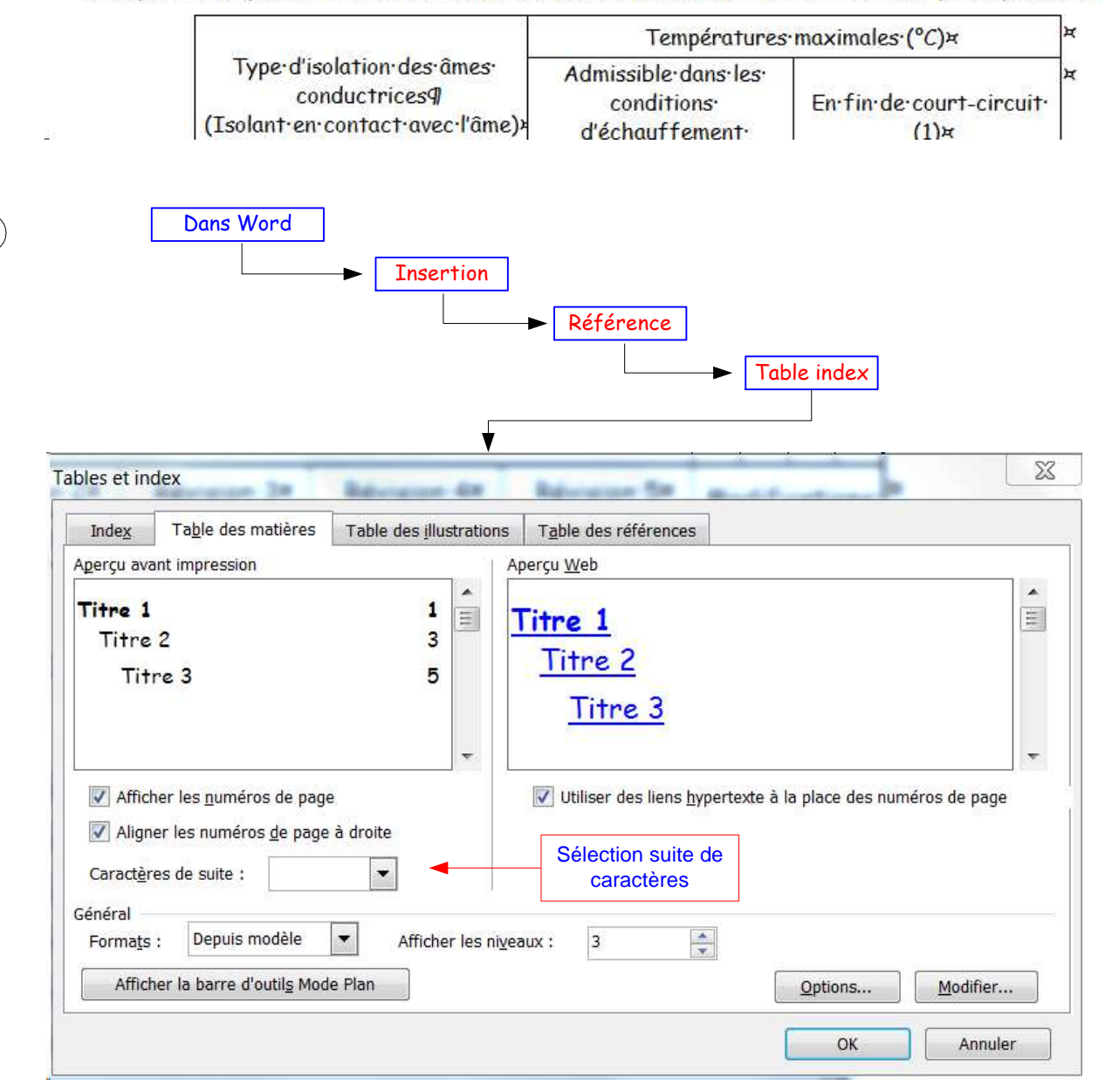

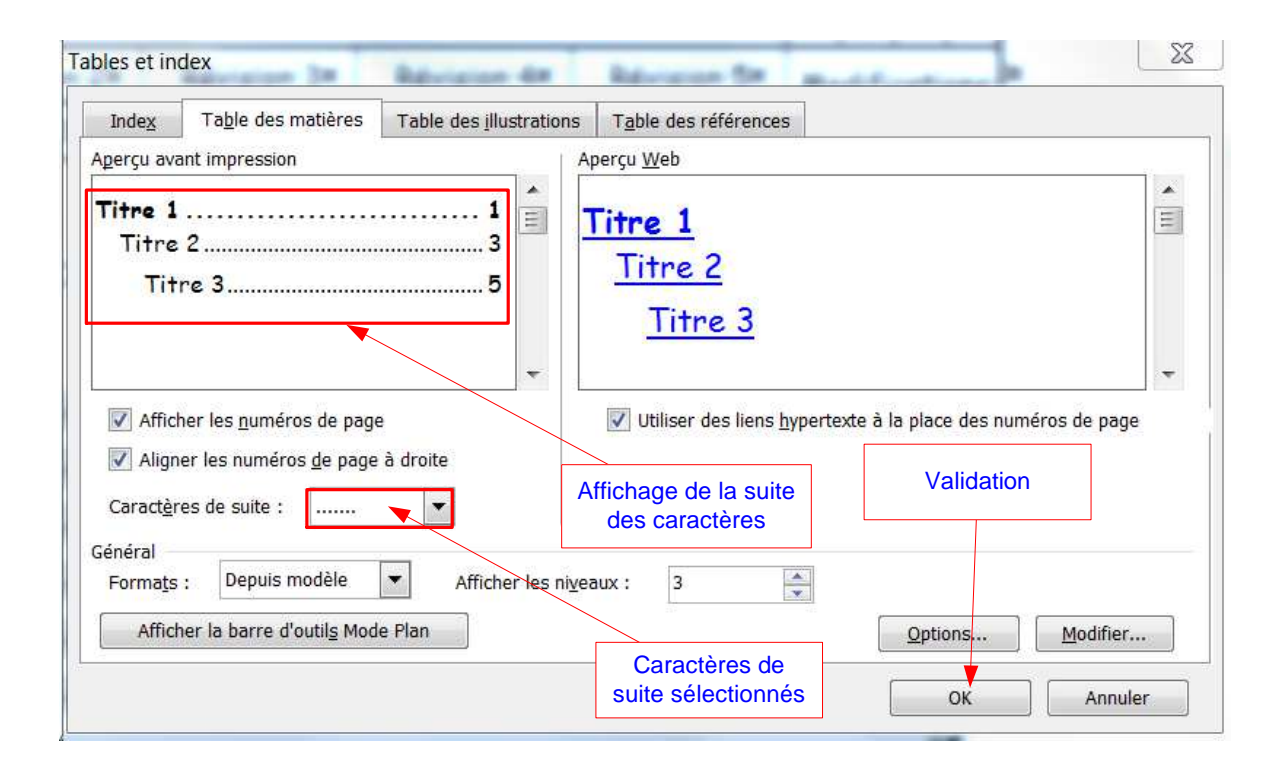

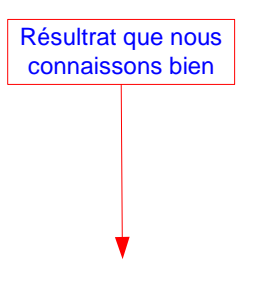

3

| "<br>1 501                                                                   |                                 |                  |
|------------------------------------------------------------------------------|---------------------------------|------------------|
| ् <u>उ</u>                                                                   |                                 |                  |
| 1 → INTRODUCTION                                                             | -                               | 3¶               |
| 2 → TEMPERATURE MAXIMALE                                                     | -                               | 3¶               |
| 3 → MODES ·DE ·POSE                                                          | +                               | 3¶               |
| 4 → INTENSITE ADMISSIBLE                                                     | <b>→</b>                        | <b>4</b> ¶       |
| 5 → FACTEURS ·DE ·CORRECTION<br>5.1 → Température ·de·l'air · ambiant · (k1) | ÷                               | <b>5</b> ¶<br>5¶ |
| 5.2 - Pose jointive                                                          |                                 | 5¶               |
| 5.2.1 → Facteurs de réduction pour groupage (I                               | k2)                             | 5¶               |
| 5.2.2 → Facteurs de réduction pour câbles mon                                | ioconduteurs:jusqu'à·10mm²·(k3) | 5¶               |
| 5.3 → Isolation <sup>.</sup> des <sup>.</sup> conducteurs <sup>.</sup> (k4)  |                                 | 6¶               |
|                                                                              |                                 | 0                |

6 → REGLE

**6**¶

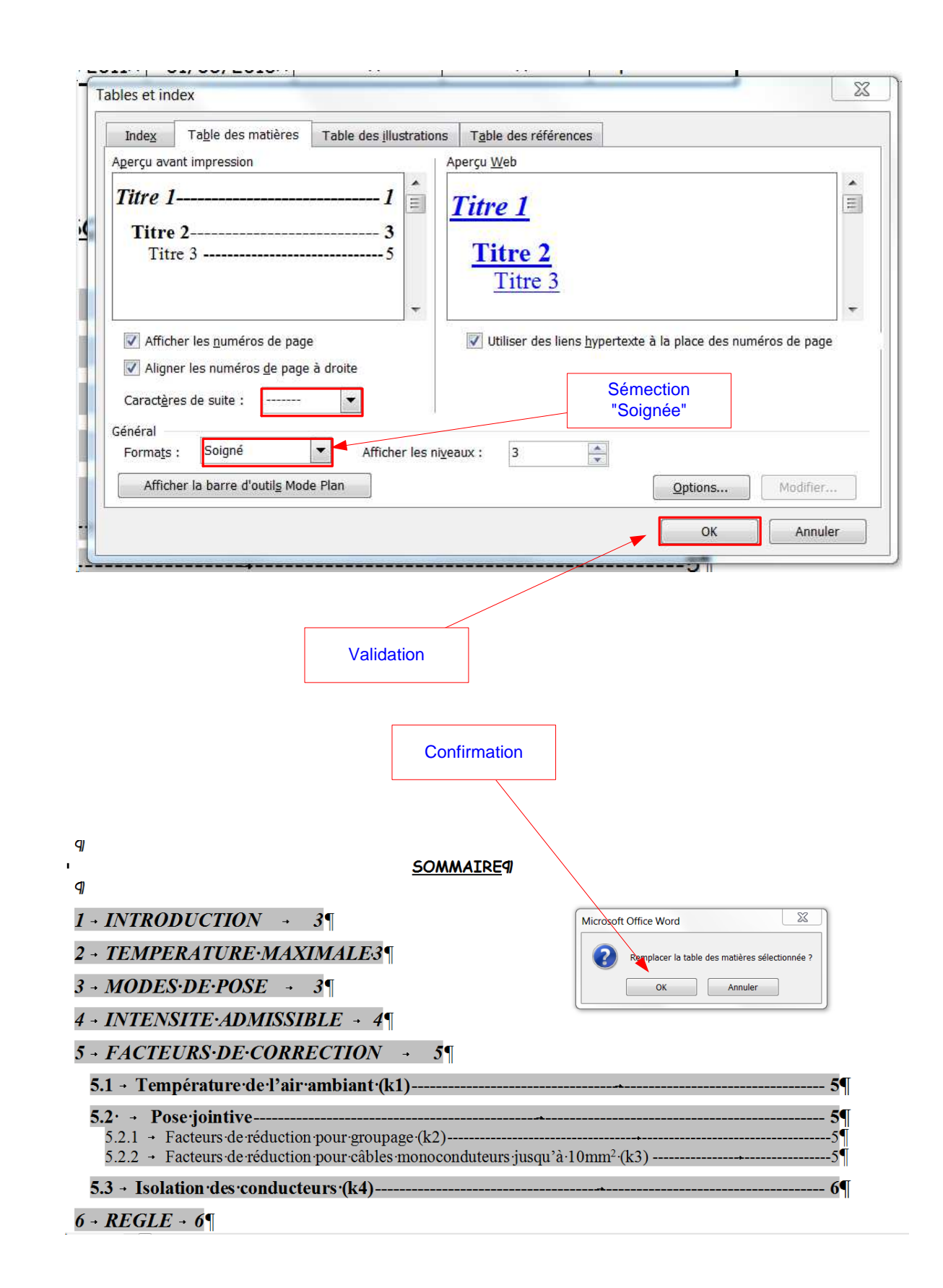

|                                                                                                    | Résultat                             |                     |            |
|----------------------------------------------------------------------------------------------------|--------------------------------------|---------------------|------------|
|                                                                                                    |                                      | J                   |            |
| "<br>9)<br>9                                                                                         | SOMMATRE                             | 1                   |            |
| ЯJ                                                                                                   | <u>oommaine</u> i                    | ,                   |            |
| 1 → INTRODUCTION                                                                                     |                                      |                     | <i>3</i> ¶ |
| 2 - TEMPERATURE MAXIMA                                                                               | ( <i>LE</i>                          |                     | <i>3</i> ¶ |
| 3 → MODES·DE·POSE                                                                                    |                                      |                     | <i>3</i> ¶ |
| 4 → INTENSITE•ADMISSIBLE                                                                             |                                      |                     | 4¶         |
| 5 → FACTEURS·DE·CORRECT                                                                              | TION                                 |                     | 5¶         |
| 5.1 → Température de l'air ambia                                                                     | nt <sup>.</sup> (k1)                 |                     | 5¶         |
| 5.2. → Pose jointive<br>5.2.1 → Facteurs de réduction pour g<br>5.2.2 → Facteurs de réduction pour c | roupage (k2)<br>âbles monoconduteurs | ·jusqu'à·10mm²·(k3) | 5¶         |
| 5.3 → Isolation des conducteurs (k                                                                   | 4)                                   |                     | 6¶         |
| 6 → <i>REGLE</i>                                                                                     |                                      |                     | <i>6</i> ¶ |

Retour à l'étape 3

| Index                                              | Ta <u>b</u> le des matières                                                                         | Table des <u>i</u> llustrations | Table des référe                                   | nces                                               |     |
|----------------------------------------------------|----------------------------------------------------------------------------------------------------|---------------------------------|----------------------------------------------------|----------------------------------------------------|-----|
| Aperçu ava                                         | ant impression                                                                                      | A                               | perçu <u>W</u> eb                                  |                                                    |     |
| <i>Titre 1</i><br>Titre<br><sup>Titr</sup>         | 2<br>re 3                                                                                           |                                 | <u>Titre 1</u><br><u>Titre 2</u><br><u>Titre 3</u> | Modification de chacun des titres sélectionnés     |     |
| ✓ Affict ✓ Affict ✓ Align Caractèr Général Formats | ner les <u>n</u> uméros de page<br>er les numéros <u>d</u> e page<br>es de suite :<br>Depuis modèle | à droite                        | Utiliser des lie                                   | ens <u>h</u> ypertexte à la place des numéros de p | age |

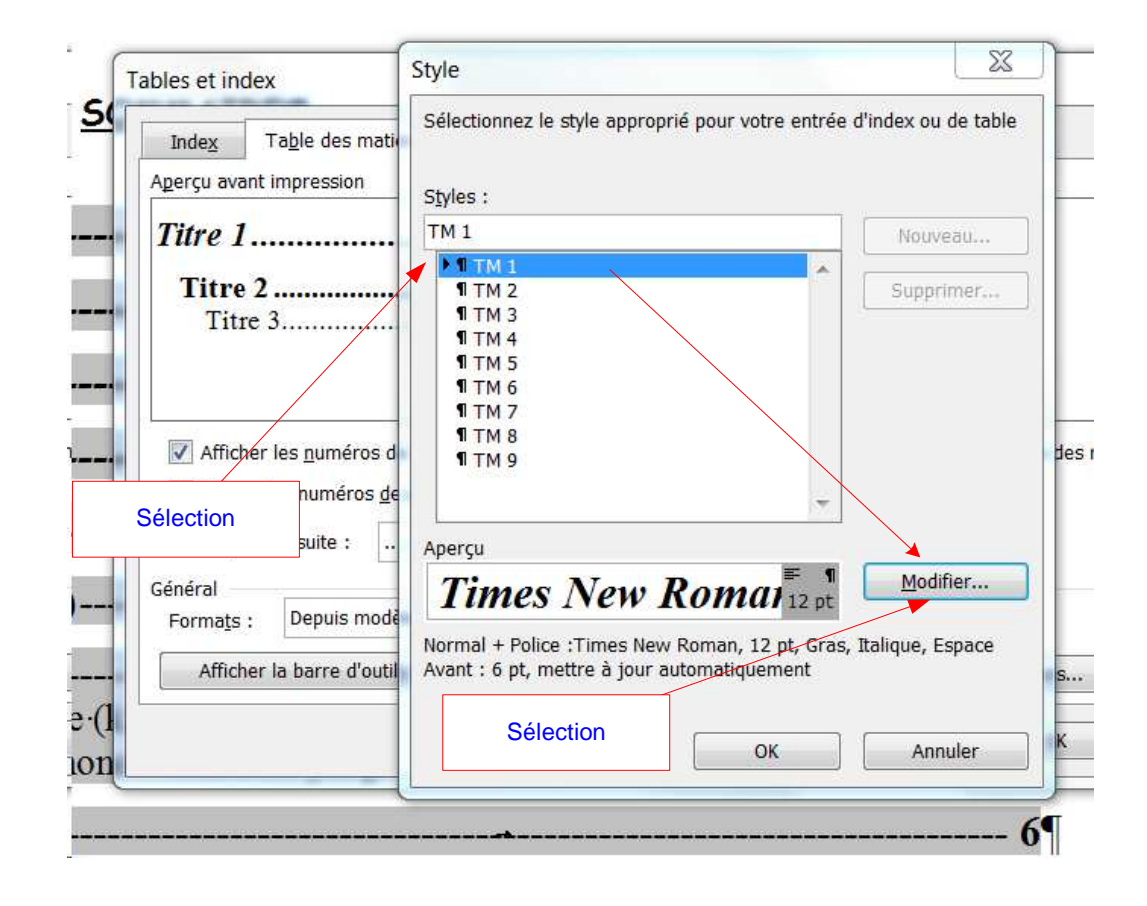

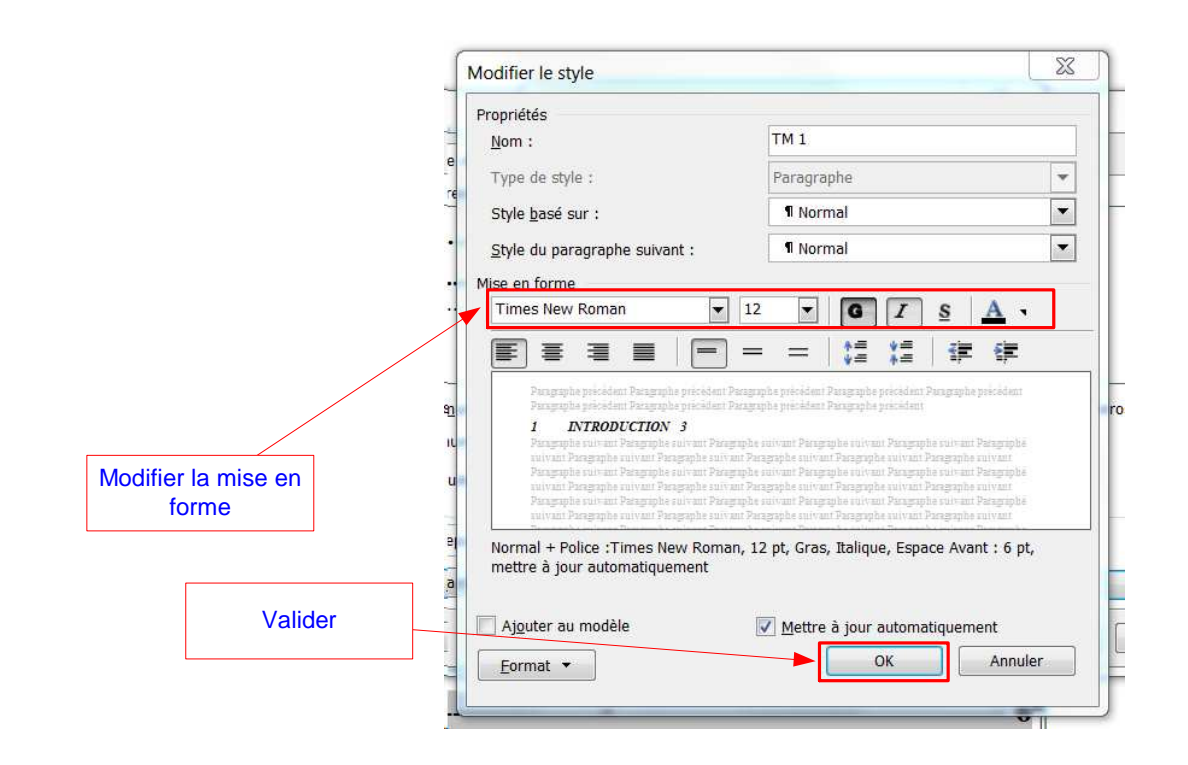

Faire de même pour chacun des titres

9

(10)

| Index                               | Ta <u>b</u> le des matières                                                          | Table des <u>i</u> llustrations | Table des références                                                           |
|-------------------------------------|--------------------------------------------------------------------------------------|---------------------------------|--------------------------------------------------------------------------------|
| Aperçu av                           | ant impression                                                                       | A                               | perçu <u>W</u> eb                                                              |
| Titre I<br>Titre<br>Tit             | 2<br>e 2<br>re 3                                                                     |                                 | <u>Titre 1</u><br><u>Titre 2</u><br><u>Titre 3</u>                             |
| Affic<br>Affic<br>Caract <u>è</u> r | her les <u>n</u> uméros de page<br>ler les numéros <u>d</u> e page<br>res de suite : | à droite                        | Utiliser des liens <u>hypertexte</u> à la place des numéros de page<br>Valider |
| Formats                             | : Depuis modèle                                                                      | Afficher les nivea              | aux: 3                                                                         |

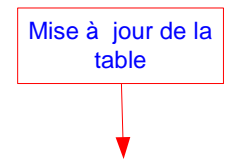

SOMMAIRE

9

(12)

| 9                                                                                                    |    |
|----------------------------------------------------------------------------------------------------|----|
| 9                                                                                                    |    |
| 1 → INTRODUCTION                                                                                                    | 3¶ |
| 2 → TEMPERATURE MAXIMALE                                                                                                    | 3¶ |
| 3 → MODES DE POSE                                                                                                    | 3¶ |
| 4 → INTENSITE ADMISSIBLE                                                                                                    | 4¶ |
| 5 → FACTEURS DE CORRECTION                                                                                                    | 5¶ |
| 5.1 → Température·de·l'air·ambiant·(k1)                                                                                                    | 5¶ |
| 5.2' → Pose jointive                                                                                                    | 5¶ |
| 5.2.1 → Facteurs de réduction pour groupage (k2)                                                                                                    | 5¶ |
| 5.2.2 → Facteurs <sup>.</sup> de <sup>.</sup> réduction <sup>.</sup> pour <sup>.</sup> câbles <sup>.</sup> monoconduteurs <sup>.</sup> jusqu'à <sup>.</sup> 10mm <sup>2.</sup> (k3) | 5¶ |
| 5.3 → Isolation des conducteurs (k4)                                                                                                    | 6¶ |

(F9)

┢

(13)

Il est possible ensuite de sélectionner la table —

Cliquer sur modifer la table et la configuration est sauvergarder

Fin des commentaires

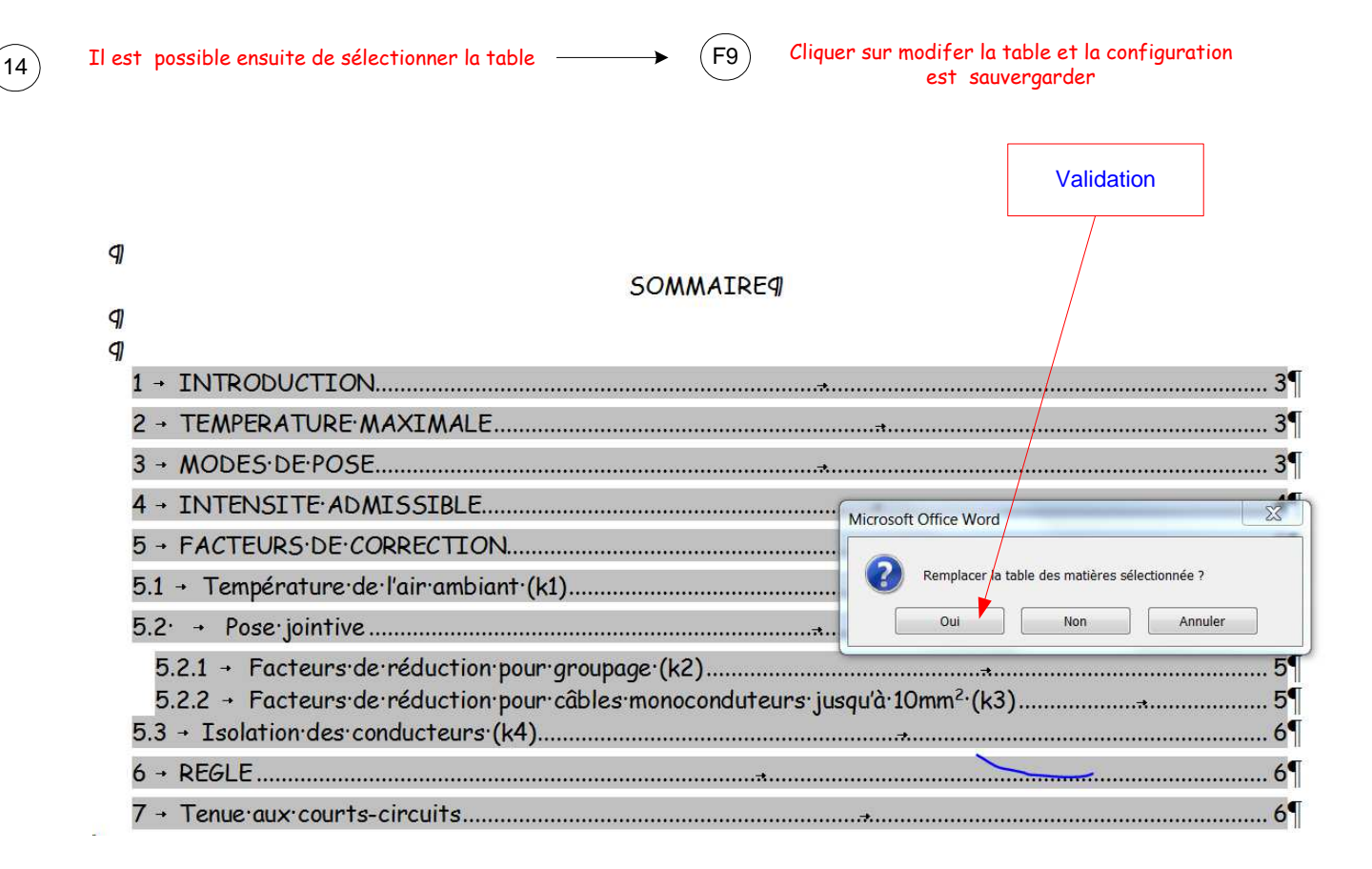

Fin des commentaires